# 多功能超亮光纤光源操作指南

## 型号: HV-GX100W

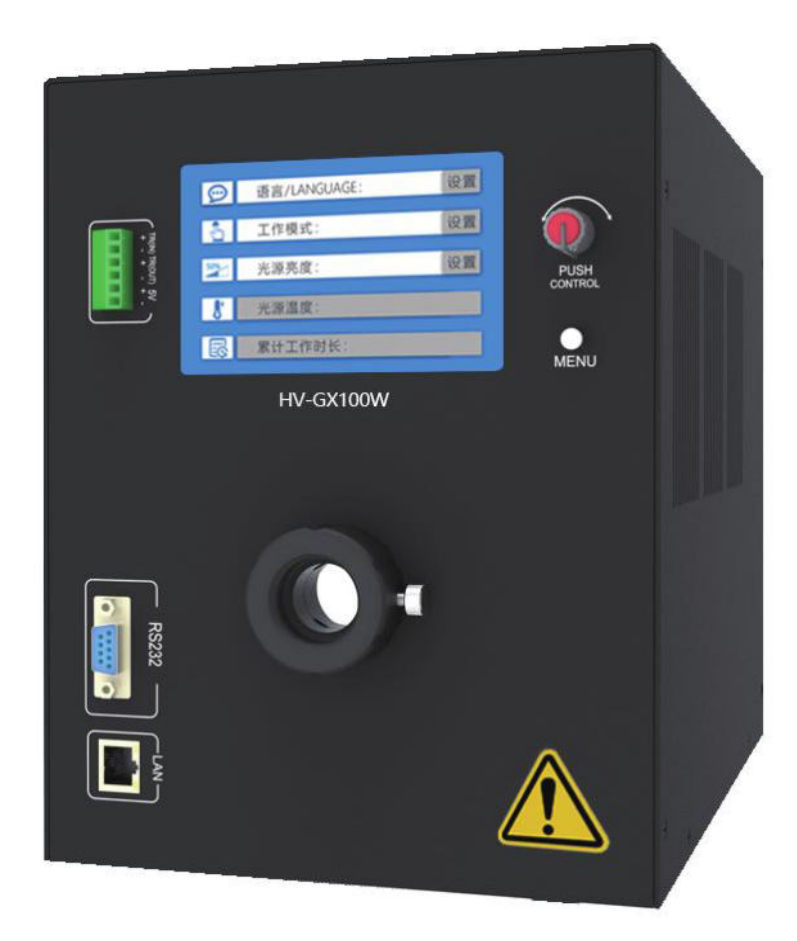

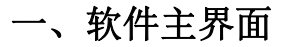

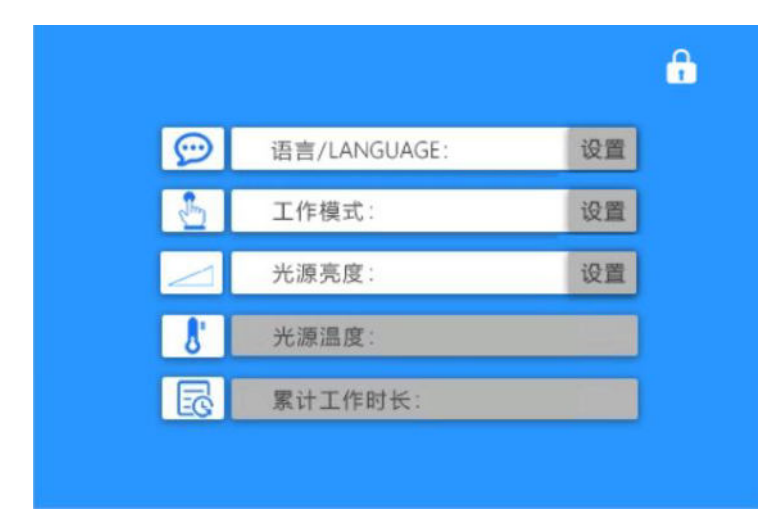

## 二、解锁

长按主机面板上编码器下面的 MENU 键 3 秒以上,显示屏左上角锁状态变为开锁状态, 解锁成功。30 秒内未操作时自动进入锁定状态。

### 三、功能选择

单按 MENU 键即可进行<mark>功能选择切换</mark>,当前选择的功能为蓝色背景显示,按下编码器 PUSH CONTROL 按钮即进行功能选择确认。

## 四、语言设置

主界面上选择语言栏的"设置"并确认,进入语言设置界面。选择需要的语言并确认,即可完成语言的设置,软件会自动切换到对应语言进行显示。

| 0 | 中 文     | 设置  |
|---|---------|-----|
| 0 | ENGLISH | SET |

## 五、工作模式设置

主界面上选择工作模式栏的"设置"并确认,进入工作模式设置界面:

| 0 | 内部触发 | 设置 |
|---|------|----|
| 0 | 外部触发 | 设置 |
| 0 | 常亮模式 | 设置 |

1、工作模式选择

选择对应工作模式前面的小圆圈并按下编码器 PUSH CONTROL 按键,小圆圈中间会多出一个点,切换至"确认"按下编码器 PUSH CONTROL 按键即完成对应工作模式的选择。

#### 2、工作模式参数设置

选择需要设置的参数项,左右旋转编码器调整参数,参数调整完成后选择"确认"并按下编码器 PUSH CONTROL 按键完成对应工作模式参数的设置,如果设置的当前工作模式为调整参数的工作模式,则设置的参数立即生效,否则只保存设置的参数。

选择对应工作模式后面的"设置"并按下编码器 PUSH CONTROL 按键,进入对应工作模式参数的设置界面:

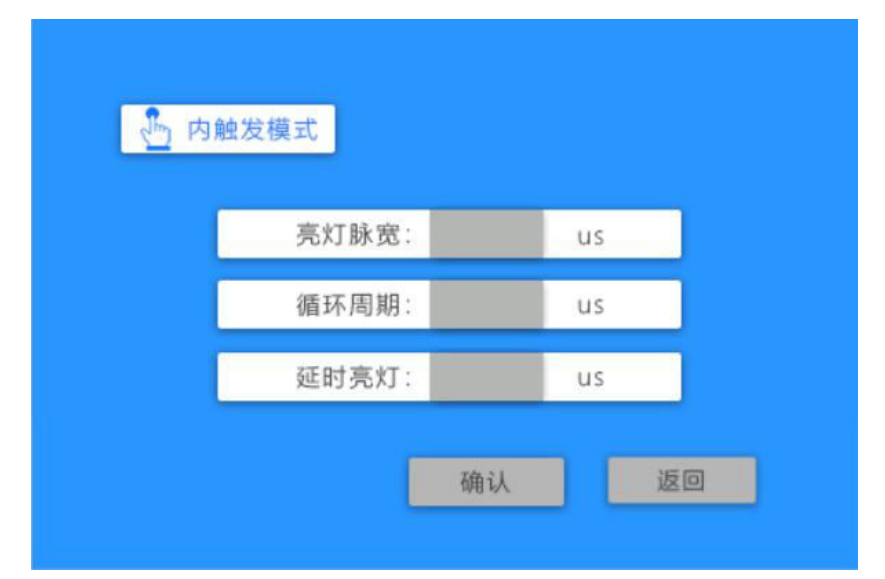

1) 内触发模式

内触发模式可分别设置以下参数:

亮灯脉宽: 1~9999uS

循环周期: 1~99999uS

延时亮灯: 1~9999uS

注意:最大亮灯脉宽 = 循环周期 ÷ 2 一 延时亮灯,否则会提示 "参数错误"

#### 2) 外触发模式

外触发模式时,外部触发器信号输出端正极或 PLC 同步信号的正极接光纤 光源面板 INT 的 "+"极,外部触发信号的负极或 PLC 同步信号的负极接 INT 端子的"-"极。

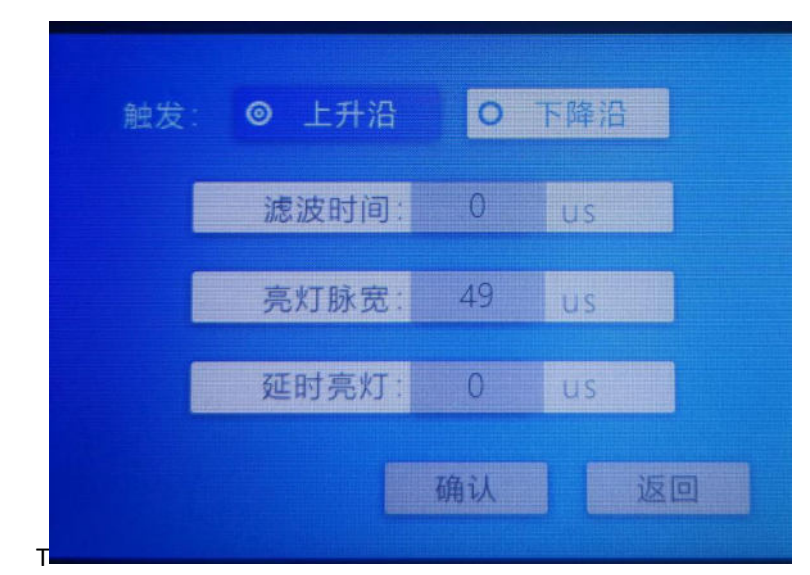

外触发模式下可分别设置上升沿触发和下降沿触发,此两种模式下可设置以下参数:

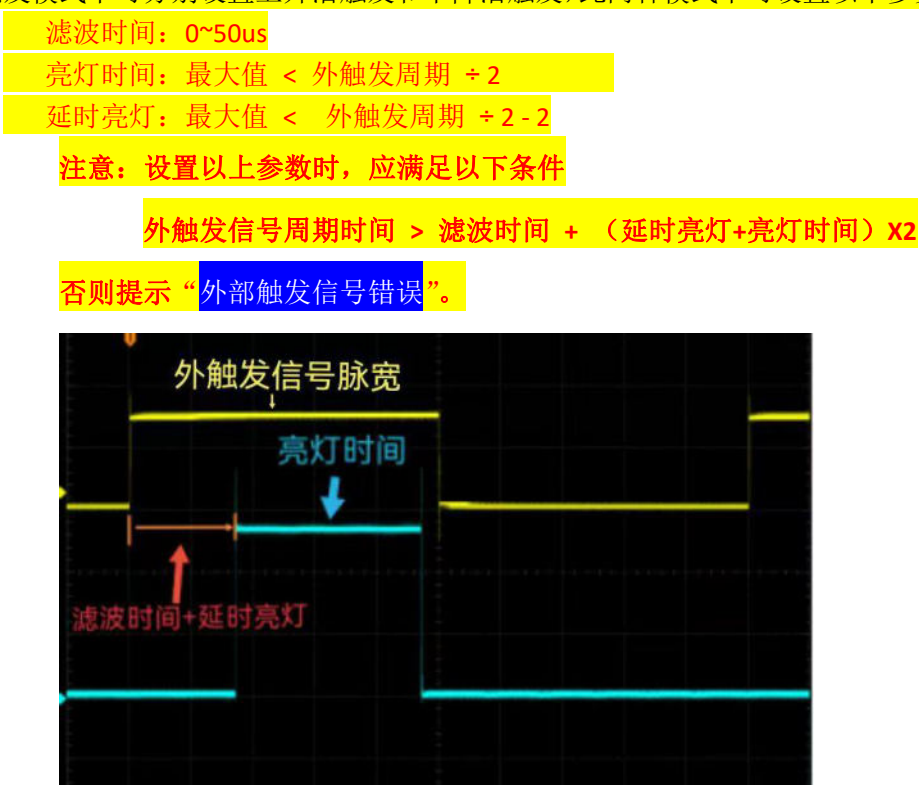

#### 3) 常亮模式

| ▲常亮 | 莫式    |    |   |   |
|-----|-------|----|---|---|
|     | 常亮亮度: | 80 | % |   |
|     | 自动校准: | 校准 |   | I |
|     | I     | 确认 | 返 |   |

使用面板操作时,常亮亮度设置范围为:20%~80% 使用上位机软件操作时,常亮亮度设置范围为:0%~100% 自动校准:光标选择移动到"校准"按压编码器即可进入校准模式。如操作 面板进行校准,校准完成后显示屏提示"校准完成";如操作上位机校准,校准 完成后右下框提示"校准完成"

## 六、 光源亮度设置

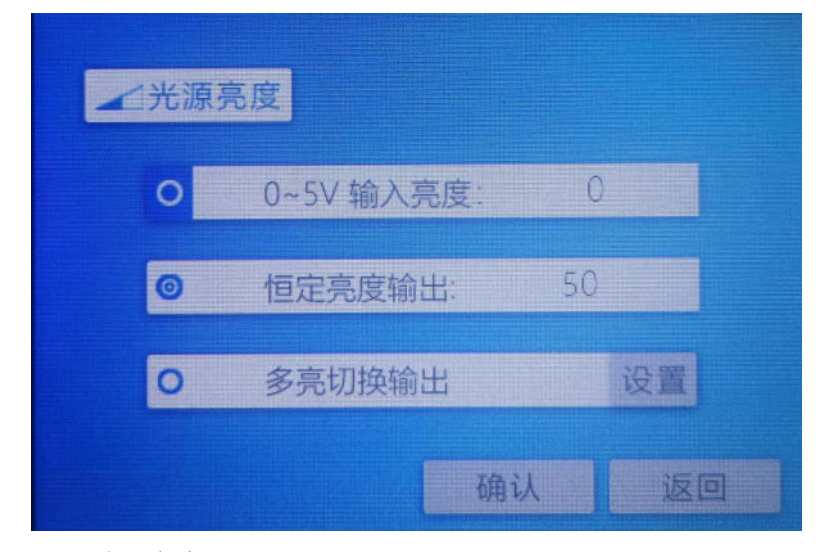

#### 1) 0~5V 输入亮度:

将可调稳压电源正级接 6 位同步端子 5V "+",负极接 5V "-"。 改变外部可调稳压电源从 0V ~ 5V 变化时,屏幕上对应栏显示亮度值为 0 ~ 1000 之间变化。

#### 2) 恒定输出亮度

恒定输出亮度特指光纤光源频闪模式的亮度,选择此模式时,**0~5V 输入** 亮度模式无效,亮度可调范围为 0~1000。

#### 3) 多亮度切换输出

多亮度切换输出为预设亮度快速切换输出功能,该功能可提前预设光源 输出的亮度,以解决被检物反射率与透过率不同部分的特征检测。

①、使用面板操作时,可选择9种亮度预设模式。

| ▲多亮度选择       |     |     |
|--------------|-----|-----|
| 20%          | 30% | 40% |
| <b>0</b> 50% | 60% | 70% |
| <b>0</b> 80% | 98% | 31% |
|              | 确认  | 返回  |

#### ②、使用上位机软件操作时,可设置 16 种亮度预设模式。

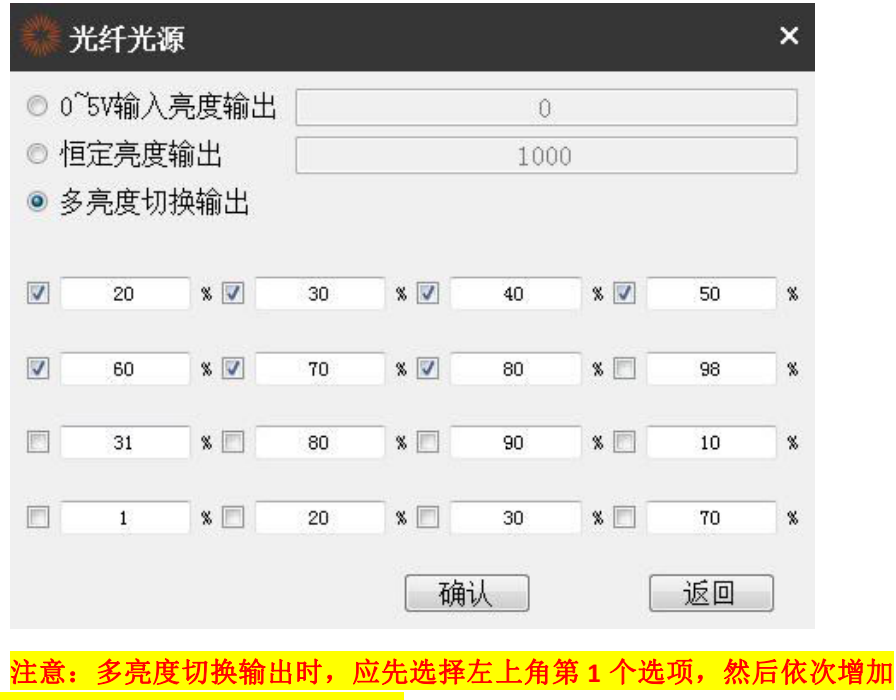

后面的选项,否则后面的选项无效。

## 七、软件操作说明

#### 1. 上位机软件为绿色版,免安装,直接解压文件。

连接好电脑的网口,或者串口后,找到 release 文件里的 optical

| ibGLESv2.dll          | 2020/11/6 編明 | 应用程序扩展 | 7,816 KB  |
|-----------------------|--------------|--------|-----------|
| libPluginFramework.a  | 2023/6/29 鳳頭 | A 文件   | 406 K8    |
| 🗟 libstdc++-6.dll 🌙   | 2018/5/12 墾期 | 应用程序扩展 | 1,521 KB  |
| S libwinpthread-1.dll | 2018/5/12 星期 | 应用程序扩展 | 46 KB     |
| @ opengl32sw.dll      | 2016/6/14 星明 | 应用程序扩展 | 15,621 KB |
| 😂 optical             | 2023/6/29 星明 | 应用程序   | 435 KB    |
| PluginFramework.dll   | 2023/6/29 星期 | 应用程序扩展 | 681 KB    |
| G Qt5Core.dll         | 2020/11/6 星期 | 应用程序扩展 | 8,430 KB  |

双击,打开软件

| 通讯方式:  串口   | · 语言:   | 设置 |
|-------------|---------|----|
| 端口:         | ▼ 工作模式: |    |
| 波特率: 115200 | → 光源亮度: |    |
| 数据位: 8      | → 光源温度: |    |
| 校验位: None   | 工作时间:   |    |
| 停止位: 1      | *       |    |
| 流 控: None   | *       |    |
|             |         |    |

#### 2. 上位机语言设置

1) 软件初次启动默认为系统语言;如当前操作系统为英文版则软件初次启动时就为英 文版,如当前操作系统为中文版则软件初次启动时就为中文版。

2) 语言切换:点击标题栏右上角的"<sup>1</sup>"图标,弹出菜单后选择语言,点击需要的 语言即可完成语言切换(注意:如果选择中文必须操作系统支持中文,否则可能会出现显示 乱码)

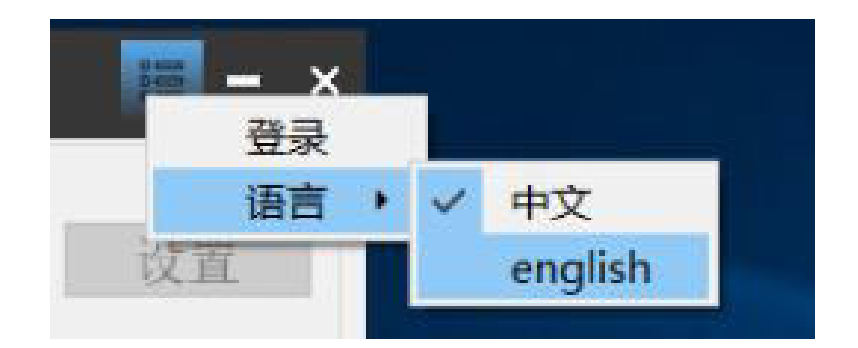

#### 3. 连接设备

串口线型号: HL-340 USB-RS232 公头转 USB 串口线; 网线型号: 8 芯直通线。 将 RS232 或网线正确连接到设备,选择正确的通讯方式。

| 🔊 光纤光源 | ĺ  |   |
|--------|----|---|
| 通讯方式:  | 串口 | ~ |
| 発行     |    | ~ |

如果连接串口,必须选择对应的正确端口,连接成功后,右下框中会提示"串口打 开成功",右侧"设置"字体由灰色变为黑色字体。

| <b>〇</b> 光約 | 千光潭         |       |                |           | ≣ - × |
|-------------|-------------|-------|----------------|-----------|-------|
| ið          | 讯方式: 串口     | *     | 语言:            | 中文        |       |
| 1           | 端口: CON6    | - 1   | 作模式:           | 外驗发       | 设置    |
|             | 波特率: 115200 | *     | (源亮度:          | 42        | 设置    |
|             | 数据位: 8      | * *   | (源温度:          | 28°C/82°F |       |
|             | 校验位: None   | I     | 作时间:           | 48 分钟     |       |
|             | 停止位: 1      | -     |                |           |       |
|             | 流 控: None   | 4 III | 単ロ关闭<br>単ロ打开成功 |           |       |
|             |             | _     |                |           |       |
|             | 2 美闭        |       |                |           |       |
|             |             |       |                |           |       |

如果连接网口,连接成功后,右下框中会提示"网络连接成功",右侧"设置"字体由灰色变为黑色字体。

| 通讯方式: [20]         | 语言:    | 中文        | 设置   |
|--------------------|--------|-----------|------|
| IP: 192.168. 1.200 | 工作模式:  | 外触发       | 设置   |
| prt: 2000          | 光源亮度:  | 42        | し、设置 |
|                    | 光源温度:  | 28°C/82°F |      |
|                    | 工作时间:  | 48 分钟     |      |
|                    | 网络连接成功 |           |      |
|                    |        |           |      |

注意:如果选择的是串口通讯,则下面的端口必须要选择对应正确的端口,如果选择的 是网口则需要将操作系统上对应网口设置到与设备网口相同的网段。

- 4. 设备参数设置。
  - 1) 光纤光源显示屏语言设置

点击"语言"对应右则的"设置",弹出语言设置窗口,选择需要的语言后点击"确 认",即完成语言的设置。

|     |           |                   | iii - × |
|-----|-----------|-------------------|---------|
| Ŷ   | 语言:       | english           | 设置      |
| ē   | 光纤光源      | ر<br>میں جنب<br>ا | 设置      |
| 0 ~ | 〇中文       |                   | 设置      |
| ~   | ◉ english |                   |         |
| ~   |           |                   |         |
| ~   |           | 确认 返回             |         |
| ~   | 串口关闭      |                   |         |
|     | 串口打开成功    |                   |         |

#### 2) 工作模式选择

点击"工作模式"对应右则的"设置",弹出工作模式设置窗口,选择需要的工作并设置好对应参数后点击"确认",即完成设置。

| ▶光纤光源       |                                  |             | ⊫ - × |               |       |      |
|-------------|----------------------------------|-------------|-------|---------------|-------|------|
| 通讯方式: 串口    | 语言:                              | english     | 设置    | 🕲 光纤光源        |       | ×    |
| 端口: COM11   | 工作模式:                            | 常亮          | 设置    | 工作模式<br>● 内触发 | ○ 外触发 | ○ 常亮 |
| 波特率: 115200 | 光源亮度:                            | 500         | 设置    |               |       |      |
| 数据位: 8 -    | 光源温度:                            | -43°C/-45°F |       | 亮灯脉宽:         | 1     | us   |
| 校验位: None - | 工作时间:                            | 227 分钟      |       | 循环周期:         | 97    | us   |
| 停止位: 1      |                                  |             |       | 延时亮灯:         | 0     | us   |
| 流 控: None 🗸 | 串口关闭<br>串口打开成功<br>串口关闭<br>串口打开成功 |             |       |               | 确认    | 返回   |
| 关闭          |                                  |             |       |               |       |      |

各项工作模式参数请参考第五、六项对应的参数。

#### 5. 频率超限保护功能

如果超限保护后,显示屏上会提示对应错误信息。

1) 内触发时显示屏提示"参数错误",或上位机操作时提示下列错误

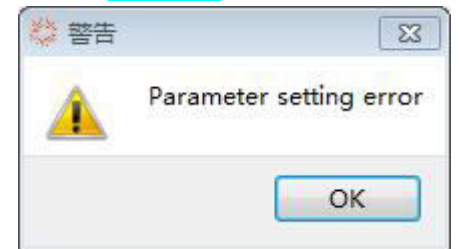

此时应重新设置参数, 使

最大亮灯脉宽 = 循环周期 ÷ 2 - 延时亮灯

设置好参数后,按压一次编码器 PUSH CONTROL 按键,光纤光源恢复工作。

2)外触发模式提"<mark>外部触发信号错误</mark>",应重新设置参数,或重新设置外触发频率使 外触发信号周期时间 > 滤波时间 + (延时亮灯+亮灯时间) X2

设置好参数后,按压一次编码器 <mark>PUSH CONTROL</mark>按键,光纤光源恢复工作。

- 6. 若连接网络提示"网络关闭"请按以下步骤检查网络:
  - 1) 正确连接网线:用网线将光纤光源与电脑网口直接连接,并且网口灯亮;
- 2) 点击电脑"控制面板"→"网络和 Internet" →"网络和共享中心" →"本地连接" →"属性"→"Internet 协议版 (TCP/IPV4)" →"属性"→选择"使用下面的 IP 地址":
  IP 地址: 192.168.1. (X) →X:0~255 中除 0、200、255 以外的其他数字 子网掩码: 255.255.255.0→不可更改 默认网关: 192.168.1.1→可更改 设置好参数后保存设置,重启软件即可连接。

## 八、出货配置清单

| 物品名称       | 型号规格                            | 图片                                                                                                    | 数量 |
|------------|---------------------------------|----------------------------------------------------------------------------------------------------|----|
| 光纤光源主机     | HV-GX100W                       | I I I I I I I I I I I I I I I I I I I                                                                                                    | 1  |
| 6 位同步端子    | KF2EDGK-3.81 插头-6P              | and a state of the state of the | 1  |
| RS232 串口线  | HL-340 USB-RS232 公头转 USB<br>串口线 |                                                                                                    | 1  |
| 网线         | 8 芯直通线                          |                                                                                                    | 1  |
| AC220V 电源线 | 1.5米国标品字尾3芯<br>电源线              |                                                                                                    | 1  |